## **BREAKDOWN TIMES**

## 11. Displaying and Describing the Data with SPSS

In this part, we will demonstrate how to use SPSS to produce the computer outputs we referred to in Sections 4 and 5. There are hyperlinks between the section and Sections 3 and 4 containing the statistical outputs.

Open the file *break.sav* with the data in the experiment. It consists of three columns, named *Time*, *Voltage*, and *Code*. The column *Time* contains the times to breakdown expressed in minutes, the column *Voltage* contains the voltage level (in kV), and the column *Code* contains the number of the group the observation comes from.

In order to obtain side-by-side boxplots of the breakdown times for the seven groups, and then the summary statistics for each group, click on *Statistics* in the main menu, select *Summarize*, and then *Explore* from the pull-down menu.

| <u>S</u> tatistics                                                                                    | <u>G</u> raphs | <u>U</u> tilities | <u>W</u> indo                   | W            | <u>H</u> elp  |       |
|----------------------------------------------------------------------------------------------------|----------------|-------------------|---------------------------------|--------------|---------------|-------|
| S <u>u</u> mmarize •                                                                                  |                |                   | <u>F</u> requencies             |              |               |       |
| Custom <u>T</u> ables                                                                                 |                | •                 | <u>D</u> escriptives            |              |               |       |
| Compare <u>M</u> eans                                                                                 |                |                   | <u>E</u> xplore                 |              |               |       |
| ANO <u>V</u> A Models →                                                                               |                | F -               | <u>C</u> rosstabs               |              |               |       |
| Correlate<br><u>R</u> egression<br>Loglinear                                                          |                | • • =             | Lincons                         |              |               |       |
|                                                                                                    |                | •                 | Dener                           | List Cases   |               |       |
|                                                                                                    |                | •                 | <u>Report Summaries in Rows</u> |              |               |       |
| Classify                                                                                              | Classify       |                   | Repor                           | נ <u>ס</u> ע | immanes in Cu | Jumns |
| Data Reduction >   Scale >   Nonparametric Tests >   Time Series >   Survival >   Multiple Response > |                | •                 |                                 |              |               |       |
|                                                                                                    |                | +                 |                                 |              |               |       |
|                                                                                                    |                | ests 🔸            |                                 |              |               |       |
|                                                                                                    |                | •                 |                                 |              |               |       |
|                                                                                                    |                | +                 |                                 |              |               |       |
|                                                                                                    |                | e 🕨               |                                 |              |               |       |

Fill out the *Explore* dialog box as follows:

| Explore                                      |                       |                                   | ×                               |
|----------------------------------------------|-----------------------|-----------------------------------|---------------------------------|
| voltage                                      |                       | Dependent List:<br>Time           | OK<br><u>P</u> aste             |
|                                              |                       | <u>F</u> actor List:<br>code      | <u>R</u> eset<br>Cancel<br>Help |
|                                              |                       | Label <u>C</u> ases by:           |                                 |
| ⊃Display<br>© <u>B</u> oth ⊂ St <u>a</u> tis | tics C Plo <u>t</u> s | <u>S</u> tatistics P <u>l</u> ots | <u>O</u> ptions                 |

In order to make sure that your output will include side-by-side boxplots, click on *Plots* and check the radio button *Factor levels together*.

| Explore: Plots                                                                                                    |                                                               | ×                          |  |  |  |  |
|----------------------------------------------------------------------------------------------------|---------------------------------------------------------------|----------------------------|--|--|--|--|
| Boxplots<br>© <u>Factor levels together</u><br>© <u>D</u> ependents together<br>© <u>N</u> one                                                             | Descriptive<br>□ <u>S</u> tem-and-leaf<br>□ <u>H</u> istogram | Continue<br>Cancel<br>Help |  |  |  |  |
| □ Normality plots with tests<br>Spread vs. Level with Levene Test<br>© None<br>○ Power estimation<br>○ Iransformed Power: Natural log ✓<br>○ Untransformed |                                                               |                            |  |  |  |  |

The side-by-side boxplots and summary statistics will be displayed. In order to view the SPSS outputs click on the corresponding hyperlinks to **Section 4** and **Section 5**.